# Interní grantová agentura AF (IGA AF) Evidence projektů a zakázek - praktická část

27. 9. 2023 Ing. Sylvie Ondrušíková

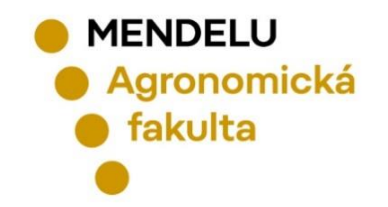

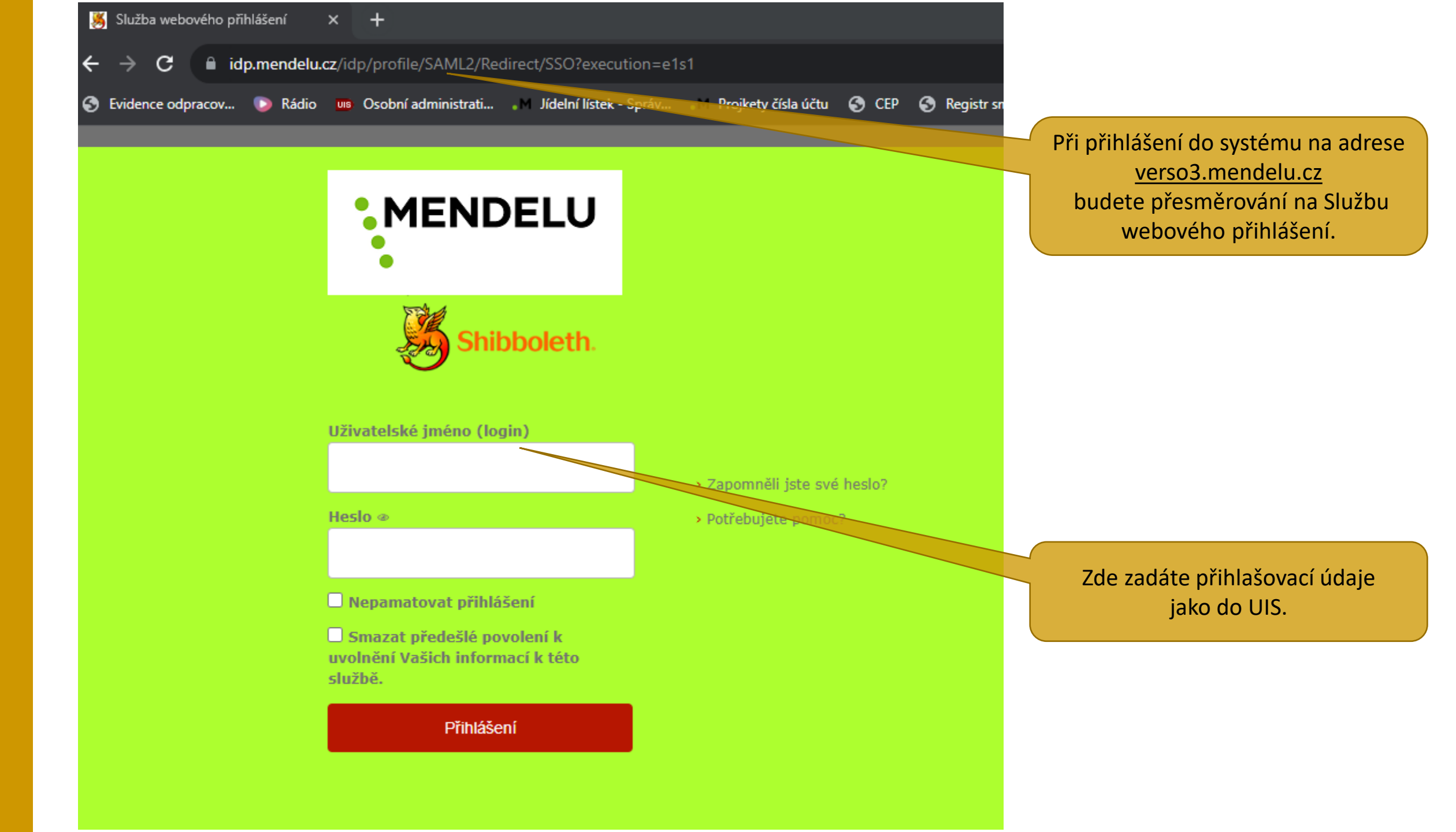

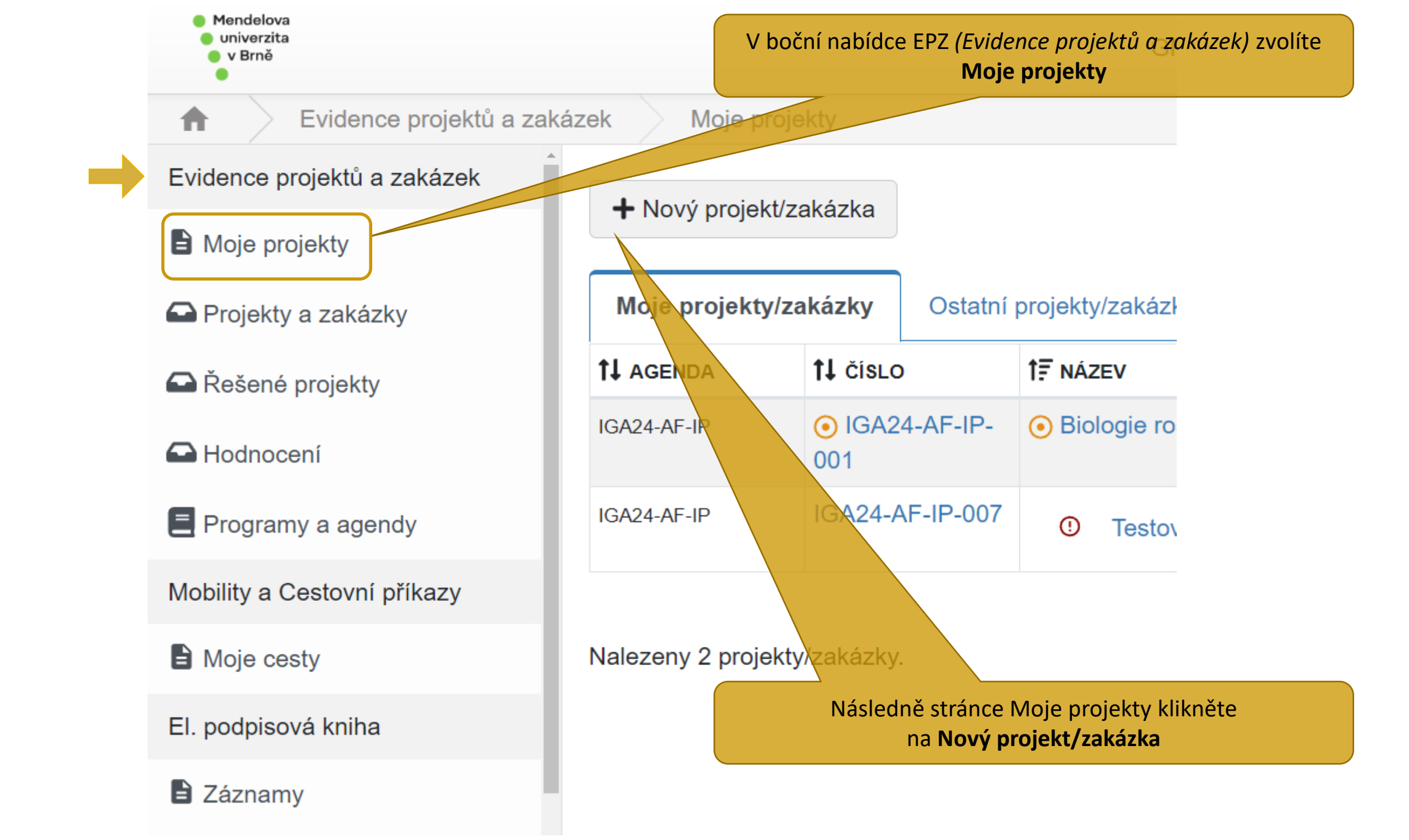

#### \*MENDELU Evidence projektů a zakázek Moje projekty Nový projekt/zakázka Evidence projektů a zakázek Pro výběr agendy pro založení projektu/zakázky klikněte na tabulku agendy Moje projekty Zpřístupnit i neaktivní agendy Projekty a zakázky Zvolte Rešené projekty Interní grantová agentura příslušnou skupinu Hodnocení projektů IGA24-AF-IP 2024 IGA24-FRRMS IGA24-AF-KONF 2024 Programy a agendy (soutěž) IGA-AF-Individuální studentské IGA-AF-Studentské konference IGA FRRMS 20 IGA-AF-Mobility a Cestovní příkazy projekty (IP 2024) 2024 Individuální Moje cesty studentské :2: 2 projekty (IP El. podpisová kniha 2024)! Uzávěrka Součásti Součásti Uzávěrka Součásti E Záznamy AF AF Nenalezeny žádné 19.10.2023 23:59 19.10.2023 23:59 Zkouška podpisu HelpDesk **2** Založit dotaz

#### Nový projekt/zakázka

### IGA-AF-Individuální studentské projekty (IP 2024)

Individuální studentské projekty jsou určeny k podpoře vědecko-výzkumných témat, která jsou předmětem doktorských disertačních prací.

Navrhovatelem a řešitelem projektu může být pouze student 1. až 3. ročníku prezenční formy doktorského studijního programu AF, a to maximálně dvakrát za studium. Dalším členem řešitelského týmu může být jeden další student doktorského studijního programu (splňující podmínky uvedené pro navrhovatele projektu), nebo student 1. ročníku prezenční formy navazujícího magisterského studijního programu AF.

Garantem individuálního studentského projektu je školitel studenta, příp. školitel specialista, nebo jiný akademický pracovník z pracoviště doktoranda, který je v pracovně právním vztahu k AF MENDELU.

Doba řešení projektu je 12 měsíců.

#### Podle potřeby se seznamte se všemi důležitými dokumenty.

Navrhovaná problematika studentského grantového projektu nesmí být obsahem řešení jiného, již financovaného, externího grantu.

| Y * | Příloha                                                                                                    | t≓ Popis přílohy |
|-----|----------------------------------------------------------------------------------------------------|------------------|
|     | <pre>Ø NR_15-<br/>20_Zasady_studentske_grant.souteze_a_specifickeho_VS_vyzkumu_1.zmena_public.pdf</pre>       |                  |
|     | <pre>Ø<br/>DR_5_2023_Announcement_rules_and_timetable_of_the_grant_competition_of_IGA_for_2024.<br/>pdf</pre> |                  |
|     | <pre>Ø<br/>ND_5_2023_Vyhlaseni_pravidla_a_casovy_harmonogram_IGA_AF_MENDELU_pro_rok_2024.<br/>pdf</pre>       |                  |

Stáhnout všechny soubory

Po přečtení všech pravidel grantové soutěže můžete pokračovat dále

X

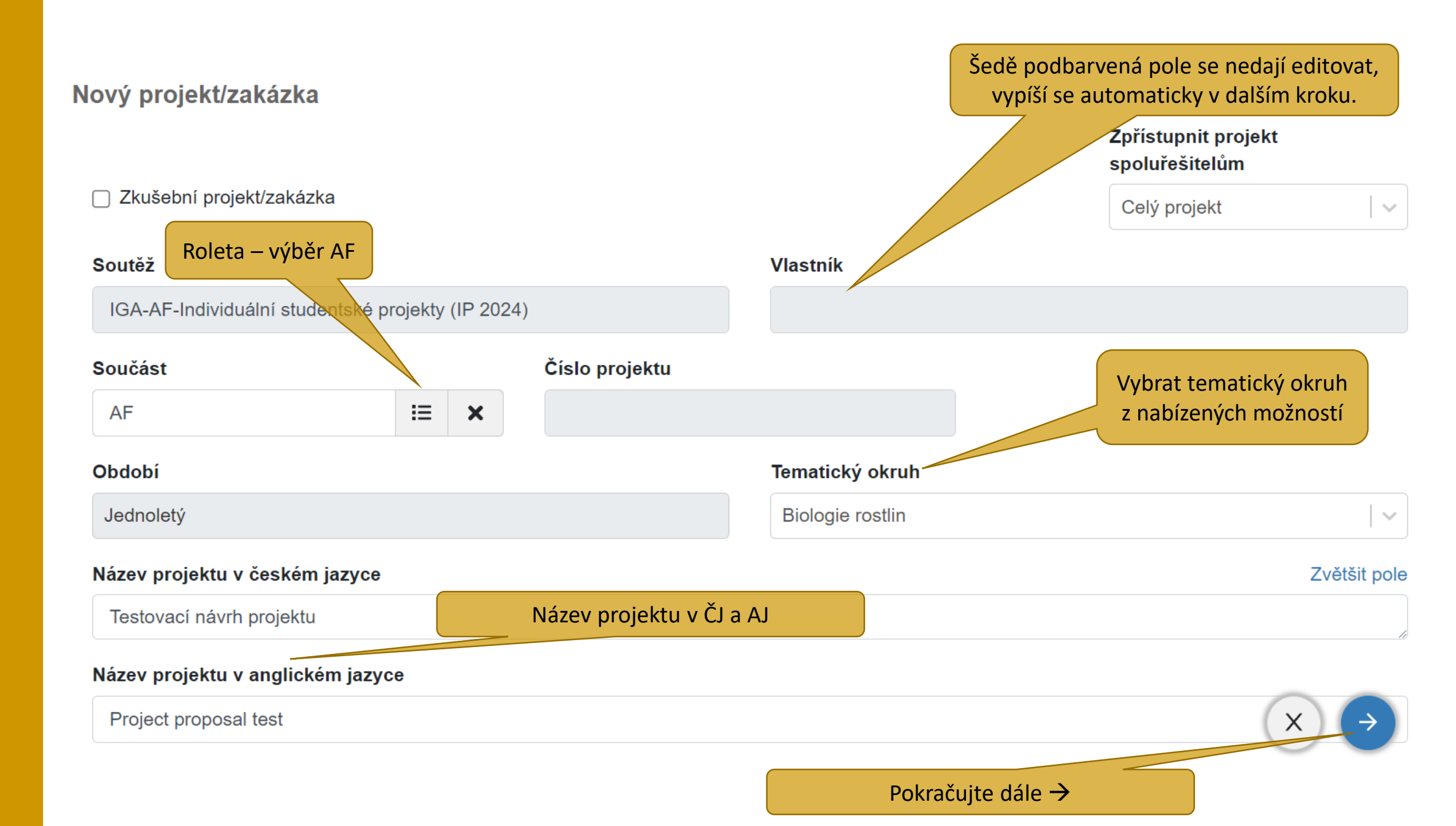

## Nyní se Vám vytvoří projekt.

## Bude automaticky přiřazeno Číslo projektu.

Automaticky se vyplní pole jméno v poli Vlastník (Hlavní řešitel).

| <ul> <li>Mendelova</li> <li>univerzita</li> <li>v Brně</li> </ul> |                      |                                   |                | GMT+                                         | 02 🕨 🛔 |  |
|-------------------------------------------------------------------|----------------------|-----------------------------------|----------------|----------------------------------------------|--------|--|
| Evidence projektů a zak                                           | ázek Moje projek     | ty                                |                |                                              |        |  |
| Evidence projektů a zakázek                                       |                      | kázka                             |                |                                              |        |  |
| Moje projekty                                                     |                      | ка∠ка                             |                |                                              | Vy     |  |
| Projekty a zakázky                                                | Moje projekty/zał    | kázky                             | Ostatní projek | ty/zakázky                                   |        |  |
| Řešené projekty                                                   | <b>†↓</b> AGENDA     | †1 d                              | ÍSLO           | 1₽ NÁZEV                                     | ٤      |  |
| 🛆 Hodnocení                                                       | IGA24-AF-IP          | <ul><li>● I</li><li>007</li></ul> | GA24-AF-IP-    | <ul> <li>Testovací návrh projektu</li> </ul> | ڊ<br>د |  |
| E Programy a agendy                                               |                      |                                   |                |                                              | X E    |  |
| Mobility a Cestovní příkazy                                       | Nalezen 1 projekt/za | lalezen 1 projekt/zakázka.        |                |                                              |        |  |

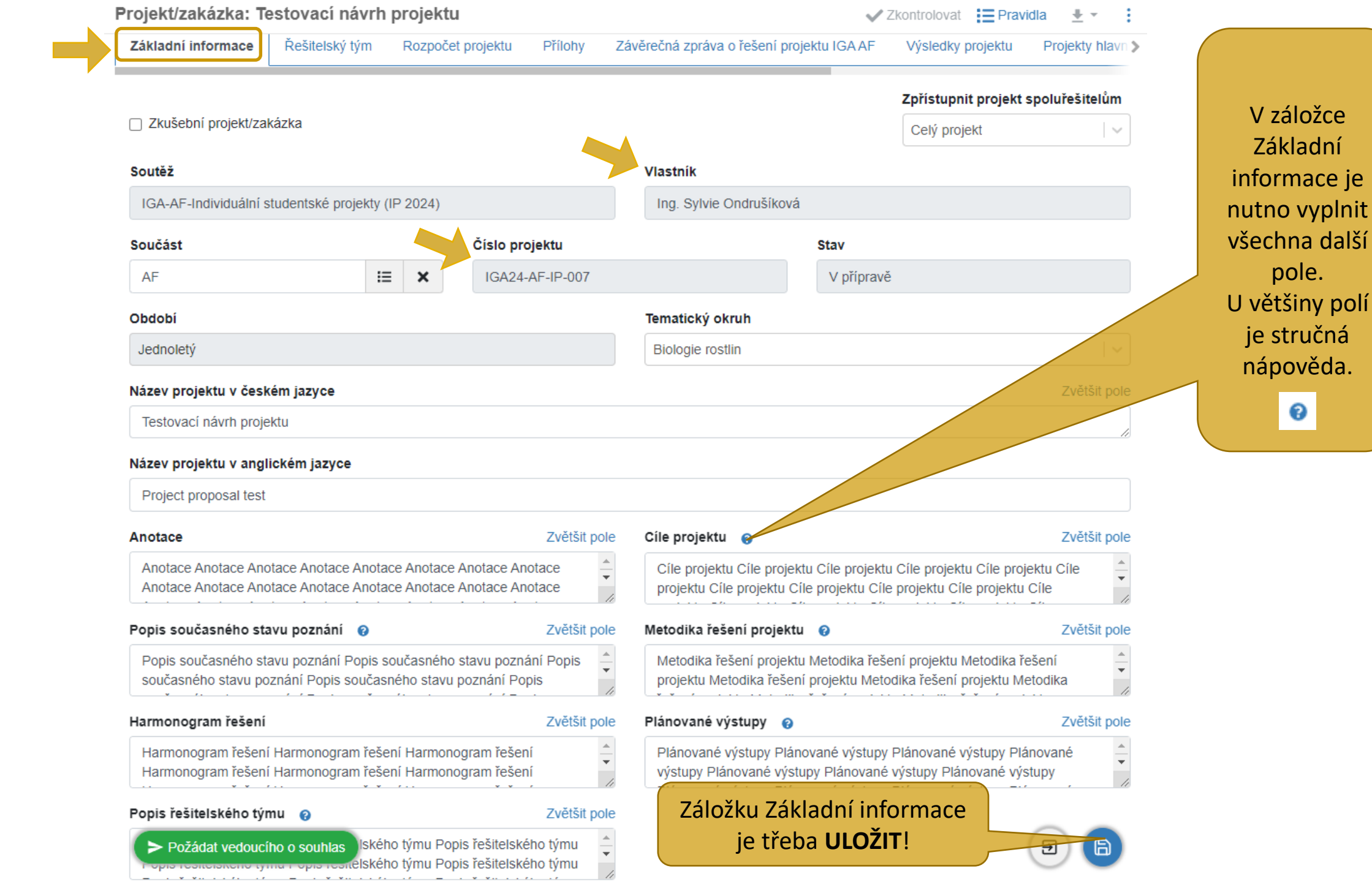

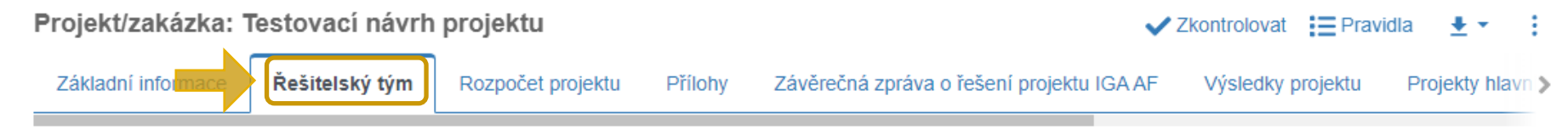

Hodnotí se schopnosti a možnosti navrhovatele a řešitelského týmu řešit předložený studentský projekt.

#### Hlavní řešitel

Navrhovatelem projektu může být pouze student 1. až 3. ročníku prezenční formy doktorského studijního programu AF.

Řešitelem projektu může být konkrétní student doktorského studijního programu maximálně dvakrát za studium.

#### Hlavní řešitel

| Osoba                                                                          | Vztah         | Kontakty                                 | Ostatní                      | Souhlas s účastí |
|--------------------------------------------------------------------------------|---------------|------------------------------------------|------------------------------|------------------|
| Ing. Sylvie Ondrušíková 🛕<br>Osobní číslo: 51660<br>ORCID: 0000-0002-6608-0884 | již ve vztahu | E-mail:<br>sylvie.ondrusikova@mendelu.cz | Publikace: 0<br>Životopis: X | Souhlas udělen   |

#### Interní spoluřešitel

Dalším členem řešitelského týmu může být 1 další student doktorského studijního programu (splňující podmínky uvedené pro navrhovatele projektu), nebo student 1. ročníku prezenční formy NMgr. studijního programu AF. Garantem projektu je školitel studenta, příp. školitel specialista, nebo jiný ak. pracovník z pracoviště doktoranda v pracovně právním vztahu k XF.

#### Garant

+ Garant

| Osoba Vztah                           | Kontakty                   | Ostatní                                                                                                    | Souhlas s účastí |  |  |
|---------------------------------------|----------------------------|----------------------------------------------------------------------------------------------------|------------------|--|--|
| Žádná osoba v této roli se neúčastní. |                            |                                                                                                    |                  |  |  |
| Spoluřešitel<br>+ Spoluřešitel        |                            |                                                                                                    |                  |  |  |
| Osoba Vztah                           | Kontakty                   | Ostatní                                                                                                    | Souhlas s účastí |  |  |
| Žádná osoba v této roli se neúčastní. | Hlavní<br>le třeba doplnit | Hlavní řešitel je vždy osoba, která projekt založila.<br>Je třeba doplnit další údaje u osoby <b>Hlavní řešitel</b> (včetně stipendií. |                  |  |  |

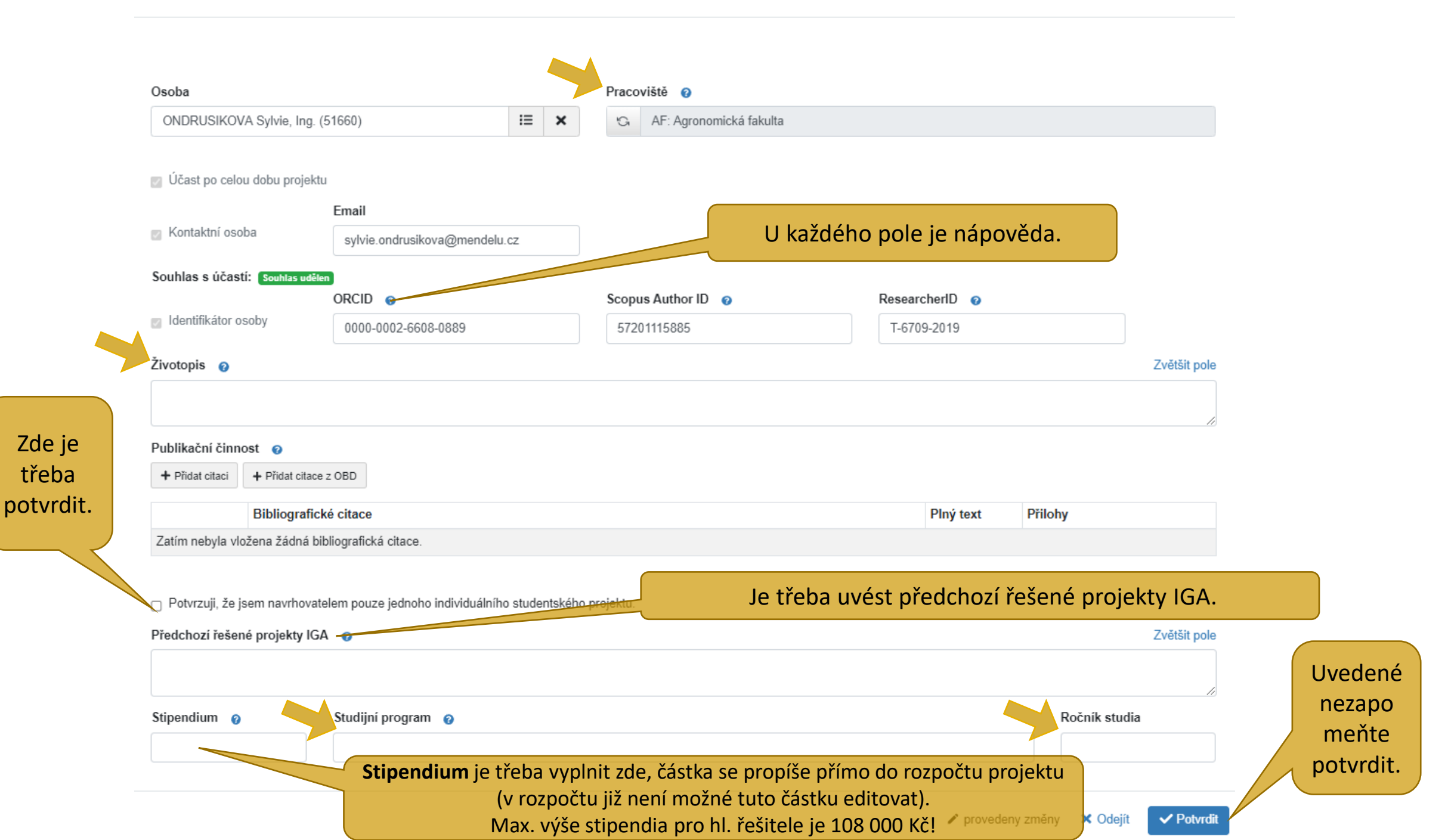

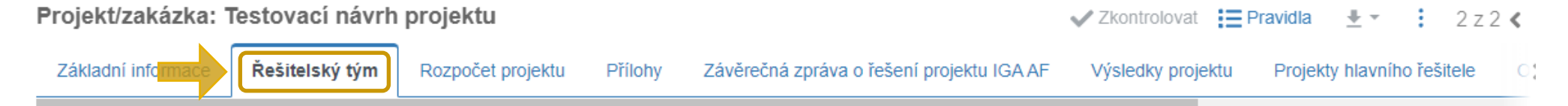

Hodnotí se schopnosti a možnosti navrhovatele a řešitelského týmu řešit předložený studentský projekt.

#### Hlavní řešitel

Navrhovatelem projektu může být pouze student 1. až 3. ročníku prezenční formy doktorského studijního programu AF.

Řešitelem projektu může být konkrétní student doktorského studijního programu maximálně dvakrát za studium.

#### Hlavní řešitel

| Osoba                                                                        | Vztah                                                                         | Kontakty                              | Ostatní                      | Souhlas s účastí |
|------------------------------------------------------------------------------|-------------------------------------------------------------------------------|---------------------------------------|------------------------------|------------------|
| Ing. Sylvie Ondrušíková<br>Osobní číslo: 51660<br>ORCID: 0000-0002-6608-0889 | AF: Ústav zoologie, rybářství,<br>hydrobiologie a včelařství<br>již ve vztahu | E-mail: sylvie.ondrusikova@mendelu.cz | Publikace: 0<br>Životopis: 🗸 | Souhlas udělen   |

#### Interní spoluřešitel

Dalším členem řešitelského týmu může být 1 další student doktorského studijního programu (splňující podmínky uvedené pro navrhovatele projektu), nebo student 1. ročníku prezenční formy NMgr. studijního programu AF. Garantem projektu je školitel studenta, příp. školitel specialista, nebo jiný ak. pracovník z pracoviště doktoranda v pracovně právním vztahu k AF.

#### Garant

| + | Garant |  |
|---|--------|--|

|  | Zde | je třeba | vyplnit úda | je o <b>Garantovi</b> . |
|--|-----|----------|-------------|-------------------------|
|--|-----|----------|-------------|-------------------------|

| Osoba                                 | Vztah | Kontakty | Ostatní  | Souhlas s účastí                   |
|---------------------------------------|-------|----------|----------|------------------------------------|
| Žádná osoba v této roli se neúčastní. |       |          |          |                                    |
| spoluřešitel                          |       |          |          |                                    |
| Spoluřešitel                          |       |          | Zde je t | třeba vyplnit údaje o <b>Spo</b> l |

| Osoba                                 | Vztah | Kontakty | Ostatní | Souhlas s účastí |
|---------------------------------------|-------|----------|---------|------------------|
| Žádná osoba v této roli se neúčastní. |       |          |         |                  |
| > Požádat vedoucího o souhlas         |       |          |         | (E)              |

Garantem individuálního stu školitel studenta, příp. škol jiný akademický z pracoviště doktoranda, právním vztahu k A

Garant

Osoba

Účast po celou dobu projektu

Identifikátor osoby

Kontaktní osoba

Publikační činnost 💡

Bibliografické citace

Zatím nebyla vložena žádná bibliografická citace.

|                                                                                                    | C                | )soba                      |                   |                       |         |            | ×                    |  |
|----------------------------------------------------------------------------------------------------|------------------|----------------------------|-------------------|-----------------------|---------|------------|----------------------|--|
| ního studentského projektu je<br>říp. školitel specialista, nebo<br>emický pracovník<br>randa, který je v pracovně<br>ahu k AF MENDELU.<br>Pracoviště<br>ORCID •<br>Scopus Author ID | Fakulta          |                            |                   |                       |         |            |                      |  |
| íp. školitel specialista, nebo                                                                                                    |                  | Agronomická fakulta        |                   |                       |         |            | ~                    |  |
| emický pracovník                                                                                                    |                  | Osoba 👔                    |                   |                       |         |            |                      |  |
| randa, který je v pracovně<br>ahu k AF MENDELU.                                                                                                    |                  |                            |                   |                       |         | × vyčistit | <b>2</b> , Filtrovat |  |
|                                                                                                    |                  | †↓ Osoba                   |                   | Pracoviště            |         | tt c       | Osobní číslo         |  |
|                                                                                                    |                  | Zatím nebyla načtena data. |                   |                       |         |            |                      |  |
|                                                                                                    | _                |                            |                   |                       |         |            | × Odejít             |  |
|                                                                                                    | Pracoviště       |                            |                   |                       |         |            |                      |  |
|                                                                                                    |                  |                            |                   |                       |         |            |                      |  |
|                                                                                                    |                  |                            |                   |                       |         |            |                      |  |
| ORCID 💡                                                                                                    | Scopus Author ID | 0                          |                   | ResearcherID          | 0       |            |                      |  |
|                                                                                                    |                  |                            |                   |                       |         |            |                      |  |
|                                                                                                    |                  |                            |                   |                       |         |            |                      |  |
|                                                                                                    |                  |                            |                   |                       |         |            |                      |  |
| itace                                                                                                    |                  | [                          | Prezentace byla r | naposledy uložena: Pr | ávě teď | Přilohy    |                      |  |
| cká citace.                                                                                                    |                  |                            |                   |                       |         |            |                      |  |
|                                                                                                    |                  |                            |                   |                       |         |            |                      |  |

×

Dalším členem řešitelského týn student doktorského studijníh podmínky uvedené pro navrho student 1. ročníku prezenčn magisterského studijníh

Bibliografické citace

Zatím nebyla vložena žádná bibliografická citace.

Spoluřešitel

Osoba

Účast po celou dobu projektu

Identifikátor osoby

Publikační činnost 👩

Stipendium 💡

| ského týmu může být jeder<br>studijního programu (splň<br>ro navrhovatele projektu), i<br>prezenční formy navazujícíl<br>studijního programu AF. | n další<br>ující<br>nebo<br>no | Osoba<br>Fakulta<br>Agronomická fakulta<br>Osoba @ |              |         | × vycisti     | ×               |
|----------------------------------------------------------------------------------------------------|--------------------------------|----------------------------------------------------|--------------|---------|---------------|-----------------|
|                                                                                                    |                                | 11 Osoba                                           | Prac         | oviště  |               | †↓ Osobní číslo |
| A                                                                                                    | Pracoviště                     |                                                    |              |         |               | × Odejít        |
| ORCID 👔                                                                                                    | Scopus Aut                     | thor ID 👩                                          | Researcheril | ) 🔞     |               |                 |
|                                                                                                    |                                |                                                    |              |         |               |                 |
| tace                                                                                                    |                                |                                                    | P            | ný text | Přilohy       |                 |
| :ká citace.                                                                                                    |                                |                                                    |              |         |               |                 |
| Studijní program                                                                                                    |                                |                                                    |              |         | Ročník studia |                 |
|                                                                                                    |                                |                                                    |              |         | ✓ obsah nezn  | něněn 🗙 Odejít  |

Stipendium je třeba vyplnit zde (až po schválení účasti garantem a spoluřešitelem). Částka se propíše přímo do rozpočtu projektu (v záložce **Rozpočet** již není možné tuto částku editovat). Max. výše stipendia pro spoluřešitele je 72 000 Kč.

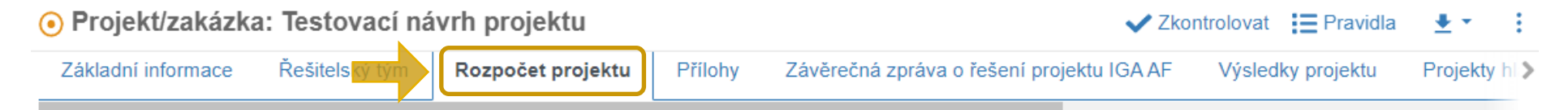

Doporučená celková maximální výše podpory na jeden projekt činí 300 000 Kč (z toho osobní náklady – stipendia v maximální měsíční výši 9 000 Kč pro řešitele, tj. celkem 108 000 Kč; celková max. plánovaná výše stipendií pro všechny členy řešitelského týmu z řad studentů 180 000 Kč).

Další způsobilé náklady projektu jsou náklady na pořízení drobného hmotného a nehmotného majetku, další provozní náklady související s realizací projektu – zejména materiál a cestovné, náklady na služby (položka služby může tvořit max. 10 % z celkových nákladů projektu, přičemž náklady související s publikováním výsledků mohou tvořit max. 5 % celkových nákladů projektu; při překročení stanoveného limitu v položce rozpočtu služby je požadováno řádné zdůvodnění).

Každou finanční položku je třeba řádně zdůvodnit, tj. v komentáři k čerpání finančních prostředků uvést, jak souvisí se záměry návrhu projektu. Pokud budou finanční prostředky podpory použity na úhradu odborných kurzů a školení, nutno zdůvodnit, jakou mají kurzy a školení přímou souvislost s řešením návrhu projektu.

| Všechny položky musí být vyplněny. V případě, že nehodláte čerpat danou položku, vyplňte hodnotu "D".<br>Zdůvodnění rozpočtu ?<br>Rozpočet projektu ? |                                            |                 | Zdůvodnění rozpočtu je třeba uvést podrobněji<br>Proč požadujeme x Kč na materiálna jaký<br>materiál. Proč požadujeme x Kč na cestovnéka<br>pojedeme, jaké konference, kde, kdy, jaký sběr<br>vzorků proběhne atd., |                          |    |
|----------------------------------------------------------------------------------------------------|--------------------------------------------|-----------------|----------------------------------------------------------------------------------------------------|--------------------------|----|
|                                                                                                    | 108 000                                    | Z               | důvodnění finanční položky – po<br>(max.1-2 slova – např. konfe                                                                                                    | uze heslovitě<br>erence) |    |
| Položka                                                                                                    | Částka                                     |                 | Zdůvodnění finanční položky                                                                                                    |                          |    |
| Stipendia                                                                                                    |                                            | 108 000         |                                                                                                    |                          |    |
| Drobný hmotný a nehmotný majetek                                                                                                    |                                            |                 |                                                                                                    |                          |    |
| Náklady na neinvestiční vybavení, materiál apod.                                                                                                    |                                            |                 |                                                                                                    |                          |    |
| Cestovní náklady                                                                                                    | Drobný hmotný a nehmotný majetek           |                 |                                                                                                    | ✓ ×                      | ٢. |
| Služby                                                                                                    | Náklady na neinvestiční vybavení, materiál | apod.           |                                                                                                    | ✓ ×                      | ٢. |
| Celkem                                                                                                    | Cestovní náklady                           |                 |                                                                                                    | ✓ ×                      | ¢  |
|                                                                                                    | Služby                                     |                 |                                                                                                    | ✓ ×                      | ¢. |
| > Požádat vedoucího o souhlas                                                                                                    | ožky rozpočtu projektu je mo               | ožné <b>Hro</b> | omadně editovat                                                                                                    | . ( E                    |    |

| Položka                                                                                | Částka                                                                                                    |         | Zdůvodnění fina                                              |                                                                          |       |
|----------------------------------------------------------------------------------------|----------------------------------------------------------------------------------------------------|---------|--------------------------------------------------------------|--------------------------------------------------------------------------|-------|
| Stipendia                                                                              |                                                                                                    | 108 000 |                                                              |                                                                          |       |
| )robný hmotný a nehmotný majetek                                                       |                                                                                                    | 88 000  |                                                              | Položku <b>Stipendia</b> zde není možné<br>editovat, sčítá se ze záložky |       |
| Náklady na neinvestiční vybavení, materiál apod.                                       |                                                                                                    | 66 000  |                                                              | Hlavního řešitele a Spoluřešite<br>Komentář je možné uvést do            |       |
| Cestovní náklady                                                                       |                                                                                                    | 38 000  |                                                              | Zdůvodnění rozpo                                                         | očtu. |
| Služby                                                                                 |                                                                                                    | 0       |                                                              |                                                                          |       |
| Celkem                                                                                 |                                                                                                    | 300 000 |                                                              |                                                                          |       |
| Položka<br>Drobný hmotný a nehmotný majetek<br>Částka v celých Kč Schválená částka v c | Jednotlivé položky je možné editovat<br>hromadně (viz předchozí slide) nebo<br>každou položku otevřít<br>v samostatném okně. |         |                                                              |                                                                          |       |
| 50 000                                                                                 |                                                                                                    |         |                                                              |                                                                          |       |
| Zdůvodnění finanční položky                                                            | Zvětšit pole                                                                                                    |         | Záložku <b>Rozpoči</b><br>projektu<br>je třeba <b>ULOŽIT</b> | tu<br>·!                                                                 |       |

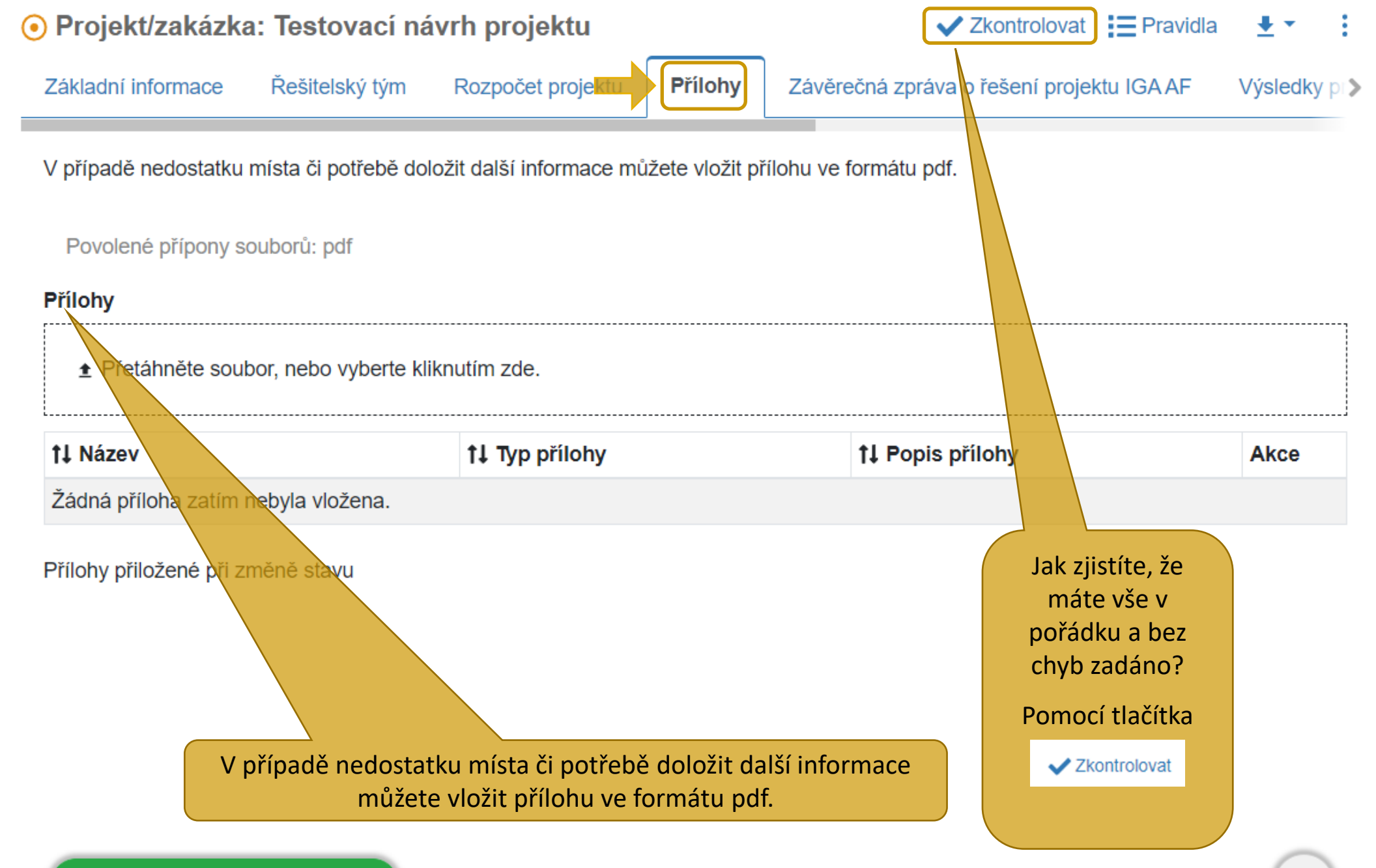

Kompletně připravený návrh projektu, kdy výsledky kontroly jsou bez chyby, **je třeba ULOŽIT**. Nyní bude následovat 1. krok, a to odeslání <u>Žádosti o souhlas s účastí garantům a</u> <u>spouluřešitelům.</u>

TATO OPERACE NENÍ PODÁNÍ PROJEKTU!

#### Žádost o souhlas

V projektu jsou osoby, kterým ještě nebyla odeslána Žádost o souhlas s účastí. Uložením změn jim bude žádost odeslána. Chcete uložit změny nebo pokračovat v úpravách?

Odeslat a uložit

Zpět k editaci

Po udělení souhlasu **Garanta** a **Spoluřešitele** bude následovat 2. krok, a to žádost o souhlas vedoucího ústavu přes tlačítko – **Požádat vedoucího o souhlas.** 

Požádat vedoucího o souhlas

TATO OPERACE NENÍ PODÁNÍ NÁVRHU PROJEKTU!!

Závaznou podmínkou řešení projektu je, že výstupem projektu bude nejméně jedna publikace původní vědecké práce (kód výsledku Jimp) dedikovaná na příslušný projekt IGA, která je tematicky a věcně adekvátní k tématu disertační práce, a prezentace řešené problematiky na vědecké konferenci (např. MendelNet).

Na veškerých výstupech projektu, včetně disertační práce, je řešitel povinen uvádět zdroj finanční podpory.

Plánované výstupy (publikace) musí být uveřejněny nebo přijaty k tisku nejpozději rok po ukončení financování projektu. V případě nesplnění plánovaných výsledků projektu do stanoveného termínu či jiného závažného porušení pravidel grantové soutěže se mohou řešitel, garant a školitel účastnit další grantové soutěže až po vyrovnání závazků hodnoceného projektu.

## Po potvrzení se zobrazí vyskakovací okénko, kde je nutno potvrdit odeslání žádosti schválení vedoucímu ústavu!

**Tematické okruhy grantové soutěže**: Biologie rostlin; Fytotechnika; Biologie živočichů; Zootechnika; Ochrana životního prostředí a udržitelnost venkovské krajiny; Bezpečnost a jakost potravinářských surovin a potravin; Zemědělská a environmentální technika; Zemědělská a aplikovaná chemie a biochemie.

Doporučená celková maximální výše podpory na jeden projekt činí 300 000 Kč (z toho osobní náklady – stipendia v maximální měsíční výši 9 000 Kč pro řešitele, tj. celkem 108 000 Kč; celková max. plánovaná výše stipendií pro všechny členy řešitelského týmu z řad studentů 180 000 Kč).

Další způsobilé náklady projektu jsou náklady na pořízení drobného hmotného a nehmotného majetku, další provozní náklady související s realizací projektu – zejména materiál a cestovné, náklady na služby (položka služby může tvořit max. 10 % z celkových nákladů projektu, přičemž náklady související s publikováním výsledků mohou tvoř Požádat vedoucího o souhlas překročení stanoveného limitu v položce rozpočtu služby je požadováno řádné zdůvodně

Grantová přihláška se podává v českém, slovenském nebo anglickém jazyce prostředni zakázek) https://grantovesouteze.mendelu.cz, přihlašovací údaje jsou stejné jako do UIS, projekt/zakázka. Formulář grantové přihlášky v elektronické aplikaci se odesílá v období o hod.

|                                             | × Odejít | ✓ Potvrdit |
|---------------------------------------------|----------|------------|
|                                             |          |            |
|                                             |          |            |
| Potvrďte provedení akce.                    |          |            |
| navni resilei - Pozaual vedoucino o sounias |          |            |
| Houní řečitel – Požádat vodoucího o coublac |          |            |
| Požadat vedoucího o souhlas                 |          | ×          |
|                                             |          |            |
|                                             |          |            |

Potvrzuji souhlas s podmínkami grantové soutěže a prohlašuji, že obsah návrhu není tématem jiméno řešeného projektu.

Potvrdit

Děkujeme za založení projektu v systému EPZ.

TATO OPERACE NENÍ PODÁNÍ NÁVRHU PROJEKTU!

PODAT ŽÁDOST je možné až po udělení SOUHLASU VEDOUCÍHO ÚSTAVU.

Zpět na seznam projektů

Stav projektu se v záložce **Moje projekty** změní z **"V přípravě"** na **"<u>Žádost o souhlas vedoucího ústavu</u>"** 

Po udělení souhlasu vedoucího ústavu se změní stav "Souhlas vedoucího udělen" → tím je projekt automaticky PODÁN!

| Projekt/zakázka: Testovací návrh projektu                                                                                                    |                                                                                                    |                                      |                                                                  | 💽 Edit                                                     | ovat 🗸 Zkontrolovat                                    |                                              |              |
|----------------------------------------------------------------------------------------------------|----------------------------------------------------------------------------------------------------|--------------------------------------|------------------------------------------------------------------|------------------------------------------------------------|--------------------------------------------------------|----------------------------------------------|--------------|
| Základní informace Řešitelský tým Rozpočet projektu Přílohy Záv                                                                                                    | ěrečná zpráva o řešení projektu IGAAF                                                              | Výsledky projektu                    | Projekty hlavního řešitele                                       | Odeslané NOTIFIKACE                                        | Přis                                                   | tupy vistori workflow                        | _            |
|                                                                                                    |                                                                                                    |                                      |                                                                  | Zpřístupr                                                  | iit projekt spoluřešitelů                              | m                                            |              |
| Zkušební projekt/zakázka                                                                                                    |                                                                                                    |                                      |                                                                  | Celý pro                                                   | jekt                                                   |                                              |              |
| Soutěž                                                                                                    |                                                                                                    | Vlastník                             |                                                                  |                                                            |                                                        | _//                                          |              |
| IGA-AF-Individuální studentské projekty (IP 2024)                                                                                                    |                                                                                                    | Ing. Sylvie Ondru                    | JŠÍKOVÁ                                                          |                                                            |                                                        |                                              | • • •        |
| Součást                                                                                                    | Číslo projektu                                                                                     |                                      | Stav                                                             |                                                            | kontrolo                                               | vat 🗧 Pravidla 🛓                             | • : 1z1      |
| AF                                                                                                    | IGA24-AF-IP-007                                                                                    |                                      | So                                                               | uhlas vedoucího udělen                                     |                                                        | Hodiotici protokol - AF                      | e workflow   |
| Obdobi                                                                                                    |                                                                                                    | Tematický okruh                      |                                                                  | a iit                                                      | oro vsechny členy řeš                                  | 7                                            | ů <b>180</b> |
| Jednoletý                                                                                                    |                                                                                                    | Biologie rostlin                     |                                                                  |                                                            |                                                        | Projektova zadost - AF IP Stáhnout           |              |
| Název projektu v českém jazyce                                                                                                    |                                                                                                    |                                      |                                                                  |                                                            |                                                        |                                              |              |
| Testovaci navrh projektu                                                                                                    |                                                                                                    |                                      |                                                                  |                                                            |                                                        |                                              | Zvětšit pole |
| Název projektu v anglickém jazyce                                                                                                    |                                                                                                    |                                      |                                                                  |                                                            |                                                        |                                              |              |
| Project proposar test                                                                                                    |                                                                                                    |                                      |                                                                  |                                                            |                                                        |                                              | 10           |
| Anotace                                                                                                    | Zvětšit pole                                                                                       | Cíle projektu Cíle                   | e projektu Cíle projektu Cíle pr                                 | ojektu Cíle projektu Cíle pr                               | niektu Cíle projektu Cíle i                            | Zvětšít pole                                 |              |
| Anotace Anotace Anotac | btace Anotace Anotace Anotace Anotace                                                              | Cíle projektu Cíle                   | e projektu Cíle projektu Cíle pr                                 | ojektu Cíle projektu Cíle pro                              | ojektu Cíle projektu Cíle j                            | projektu Cíle projektu                       |              |
| Popis současného stavu poznání 🛛 🧑                                                                                                    | Zvětšit pole                                                                                       | Metodika řešení p                    | projektu 💡                                                       |                                                            |                                                        | Zvětšit pole                                 |              |
| Popis současného stavu poznání Popis současného stavu poznání Popis současné<br>stavu poznání Popis současného stavu poznání Popis současného stavu poznání                                                                                                    | ého stavu poznání Popis současného<br>Popis současného stavu poznání ///                           | Metodika řešení<br>projektu Metodika | projektu Metodika řešen/ proje<br>a řešení projektu Metodika řeš | ektu Metodika řešení projek<br>šení projektu Metodika řeše | tu Metodika řešení projel<br>ní projektu Metodika řeše | ktu Metodika řešení<br>ení projektu Metodika |              |
| Harmonogram řešení                                                                                                    | Zvětšit pole                                                                                       | Plánované výstup                     | e ve                                                             |                                                            |                                                        | Zvětšit pole                                 |              |
| Harmonogram řešení Harmonogram řešení Harmonogram řešení Harmonogram řešení Harmonogram ře<br>Harmonogram řešení Harmonogram řešení Harmonogram řešení Harmonogram ře                                                                                                    | ršení Harmonogram řešení<br>ršení Harmonogram řešení                                               | Plánované výstu<br>Plánované výstu   | py Plánované výstupy Plánova<br>py Plánované výstupy Plánova     | ané výstupy Plánované výs<br>ané výstupy Plánované výs     | tupy Plánované výstupy<br>tupy Plánované výstupy       | Plánované výstupy<br>Plánované výstupy       |              |
| Popis řešitelského týmu 📀                                                                                                    | Zvětšit pole<br>iitelského týmu Popis řešitelského týmu<br>iitelského týmu Popis řešitelského týmu |                                      |                                                                  |                                                            |                                                        | E                                            |              |
| Zde je n                                                                                                    | nožné si stáhnout                                                                                  | projekt v                            | PDF.                                                             |                                                            |                                                        |                                              |              |

Hodnotící protokol si bude možné stáhnout po 15. 12. 2023.

Více info na webu AF v sekci IGA AF 2024: https://af.mendelu.cz/veda-a-vyzkum/interni-grantova-agentura/

Kontaktní e-mail: iga.af@mendelu.cz

Termín odevzdání: do 19. 10. 2023 do 10.00 hod.